## Huron Tiger Pool Tournament Huron M.S. – December 9, 2023

## Entry window opens: 8:00 AM, Sunday, November 26 Closes precisely: 7:00 PM, Thursday, December 7

## Submit your intended roster early! Return anytime before the deadline to make changes!

- 1. Entries must be submitted using the Online Entry Form at www.baumspage.com!
- a) Create your account early and enter your master alphabetic roster.
- 2. Please note the following details on baumspage.com!
  - a) Inactive accounts prior to 2022 were deleted. Current accounts from 2022-2023 were retained, but the associations with the schools and teams were deleted.
  - b) High school athletes from last season were advanced one-grade level and retained. Please review your roster and delete any athlete that did not return. Use links below <u>Coaches</u> for team and athlete entry.
- 3. Go to www.baumspage.com and click Online Entries or Login to access your account.
  - a) If you did not have an account last year, use Apply to create your account.
    - i) To Apply | Complete the requested information | Check the "I'm not a robot." box | Submit Application.
  - b) If you had an account last year, you can log in using that e-mail address and password.
    - i) Please note: Passwords are case-sensitive!
    - ii) If you don't know your password, click the **Forget your password?** link to have a temporary password e-mailed to you.
- 4. Use **Coaches | Select Teams** to select your school from the drop-down list.
  - a) Click Select School Type | select either High School or Middle School | click Get Schools/Clubs.
  - b) Click Select School | highlight your school | click Get Available School Team.
    - i) If your school is not listed or somebody else has already claimed your team, use **My Tools | Online Help** and submit the appropriate **Help Request**.
  - c) Click **Select Sport** and select your sport.
  - d) After the sport is selected, click **Make me the Coach**.
  - e) Repeat as necessary to if coaching multiple teams/sports/genders.
- 5. Use **Coaches | Wrestling | Modify Athletes** to enter athletes to your alphabetic roster.
  - a) You may enter athletes one at a time by entering first name, last name, and grade, then Add Athlete.
    - i) Type all names in upper and lower case. \*Please check all entries carefully!
    - b) Or you can import your complete roster by pasting them from an Excel file. Use one row per athlete: First Name, Last Name, and Grade. Highlight and paste into textbox, then click Import Athletes.
    - c) To enter girls in a Boys **Co-Ed** Tournament, she must be listed and submitted on the boys roster.
  - d) To enter girls, in a **Girls Only** Tournament, she must be entered on a **HS Girls** or **MS Girls** roster.
- 6. Use Coaches | Wrestling | Submit Rosters to enter them in a tournament.
  - a) Select your team | click Get Available Events | Select an event | click Get Roster.
    - i) For each weight class, click **Select a Wrestler** and select athlete from the drop-down list.
    - ii) If appropriate, enter seeding information as requested. Leave blank if not up for seed!
    - iii) If allowed to enter extras, select **weight**, then **wrestler**, and **Submit Roster**. Repeat for others.
  - b) Click Submit Roster to save. Use Get Printable Roster to print a copy for your records.
  - c) If a name or grade is not correct or an athlete is missing, use **Coaches | Wrestling | Modify Athletes** to make the correction, and then submit your entries again.
- 7. Event Rosters can only be submitted or corrected while the "Entry Window" is open!
  - a) The window closes automatically precisely at the time and date listed.
    - b) Submit Rosters early and return to make changes anytime before the window closes.
  - c) Entries cannot be edited or submitted online after the window closes.
- 8. If there are any problems with the Online Form, click the Contact Us link and submit a Help Request.
  - a) Please allow up to 8 hours for a response! \*Most responses will be in less than 4 hours.
  - b) Call Gary Baumgartner at 513-594-6154 or Terry Young at 740-517-0195 if you need immediate help.